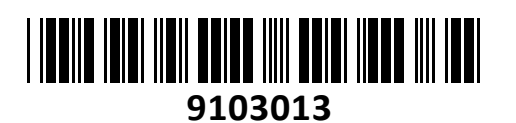

Mrežni tiskalniški strežnik 2xUSB 1xLPT Digitus bel

# TECHTRADE

# NAVODILA ZA UPORABO

### Predstavitev

Mrežni strežnik za tiskalnik - 2xUSB-1xLPT Digitus Vmesniki DB25(PID1),2x USB(PID 2 in 3) in RJ45 mrežni kabel 1x D25 polni vmesnik podpira dvosmerno komunikacijo Standardni LPT kabel Tip A - Tip B in USB tip A - tip B Podpira TCP/IP, IPX/SPX, NetBEUI in AppleTalk Podpira Novell NetWare Operacijski sistemi: MS Windows XP/Vista/7/8/10, Mac OS X, Linux Podpira web management (Windows Configuration Utility)

Podpira web management ( Windows Configuration Utility ) Vsebuje program za lahko inštalacijo in program za diagnozo težav. PRED NAKUPOM PREVERITE KOMPATIBILNOST Z VAŠIM TISKALNIKOM!

#### Namestitev strojne opreme

Povežite tiskalnik z mrežnim strežnikom preko USB ali LPT vmesnika. Priključite mrežni kabel v mrežni strežnik. Nato priklopite napajanje in napravo se ob vsakem vklopu samodejno stestira. Če se prižge tudi dioda za LED je naprava pravilno priključena na vaše omrežje.

#### Namestitev programske opreme

Program je primeren za operacijske sisteme windows. V sistemih Vista,7 in 8 obvezno izberite »zaženi kot skrbnik« z desnim gumbom na miški. Vstavite medij v optični pogon in na meniju izberite »Setup Wizard«. Nato kliknite »Next«. Program samodejno poišče mrežni strežnik. V naslednjem koraku izberite vrata/priključek ki ga želite uporabljati(v našem primeru je izbran LPT port 1). →

V naslednjem koraku izberete »No, I dont want to change settings« če vam IP strežnika ustreza, ali »Yes, I want to change settings« da spremenite mrežne nastavitve. Pri novem strežniku vam ni potrebno vpisati gesla, če pa je bilo geslo nastavljeno ga nujno potrebujete za spreminjanje nastavitev . Program samodejno zazna že nameščene tiskalnike. V primeru da uporabljate nov tiskalnik

izberite »Ass new printer«. Izberite »Local printer attached to this computer, brez kljukice na »Automatically detect..«.  $\rightarrow$ 

Izberite »Use the following port:LPT1« in nato izberite proizvajalca tiskalnika(Manufacturer) in model (Printers). Če imate gonilnike tiskalnika že nameščene se prikaže opozorilo če želite gonilnike obdržati, izberite DA. Izberite ime tiskalnika in če ga želite uporabljati kot privzetega (default printer). Sedaj izberite vaš tiskalnik in kliknite na »next« ter »Finish«. Tiskalnik je dodan v »Naprave in tiskalniki«.

Za ponovno namestitev tiskalnika izberite Vsi programi, Network Print Server, PSWizard program.→

## Firma in sedež podjetja

ASSMANN Electronic GmbH, AUF DEM SCHÜFFEL 3, D - 58513 LÜDENSCHEID; NEMČIJA Detected print servers on your local network :

| Device Name        | IP Address   | MAC Address       | Port |
|--------------------|--------------|-------------------|------|
| 3P_PrintServ739204 | 192.168.0.10 | 00:40:A2:73:92:04 | 1    |
| 3P_PrintServ739204 | 192.168.0.10 | 00:40:A2:73:92:04 | 2    |
| 3P_PrintServ739204 | 192.168.0.10 | 00:40:A2:73:92:04 | 3    |

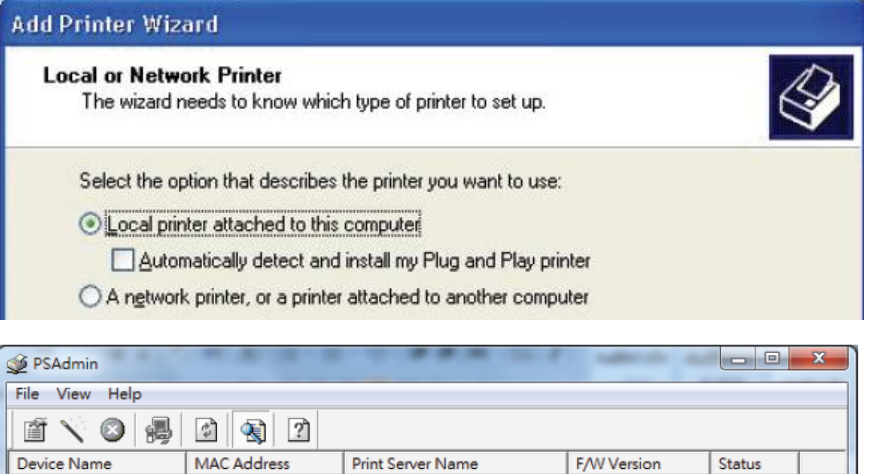

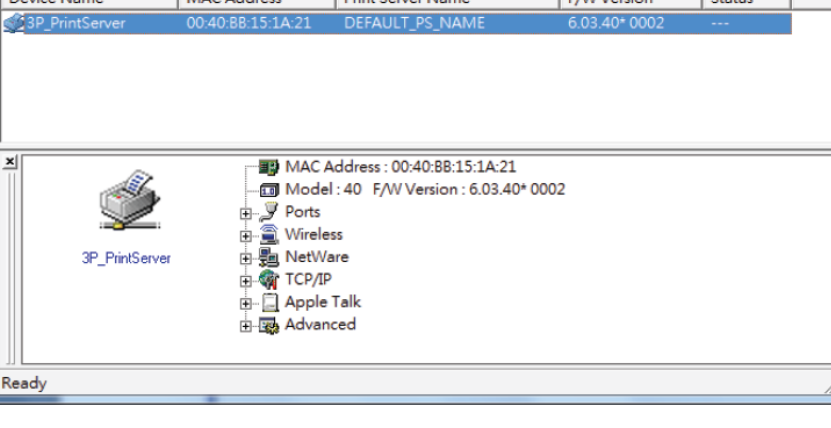

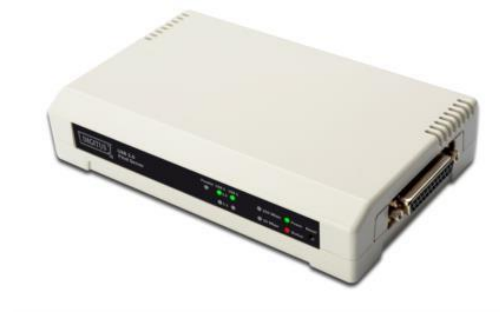